### **Table of Contents**

| Tab  | le of Contents                                                                           | 1    |
|------|------------------------------------------------------------------------------------------|------|
| I.   | Introduction                                                                             | 2    |
| II.  | Getting Started                                                                          | 3    |
| III. | Access the 2015 PQRS Feedback Reports                                                    | 5    |
| IV.  | Navigating the 2015 PQRS Feedback Reports                                                | 12   |
| А    | PQRS Payment Adjustment Feedback Report (for Individuals or Groups)                      | 13   |
| В    | . PQRS Payment Adjustment Measure Performance Detail Report (for Individuals and Groups) | . 14 |
| V.   | Download the PQRS Feedback Reports in Excel Format                                       | . 16 |
| А    | Download a PQRS feedback report to Excel Using the MicroStrategy Toolbar                 | . 16 |
| В    | Download a PQRS feedback report from the Portal Using Select an Action                   | . 18 |
| VI.  | Troubleshooting Browser Settings                                                         | 20   |

#### I. Introduction

In **September 2016**, the Centers for Medicare & Medicaid Services (CMS) made the 2015 Physician Quality Reporting System (PQRS) feedback reports available to all eligible report recipients through the CMS Enterprise Portal at <u>https://portal.cms.gov.</u>

PQRS is a quality reporting program that encourages individual eligible professionals (EPs) and group practices participating via the group practice reporting option (GPRO), referred to as PQRS group practices, to report information on the quality of care to Medicare. PQRS gives participating EPs and PQRS group practices the opportunity to assess the quality of care they provide to their patients, helping to ensure that patients get the right care at the right time.

By reporting on PQRS quality measures, individual EPs and PQRS group practices can also quantify how often they are meeting a particular quality metric. The program applies a negative payment adjustment to individual EPs and PQRS group practices who did not satisfactorily report data on quality measures for Medicare Part B Physician Fee Schedule (Medicare PFS) covered professional services in 2015. Those who report satisfactorily for the 2015 program year will avoid the 2017 PQRS negative payment adjustment.

There are two types of PQRS feedback reports available:

#### • PQRS Payment Adjustment Feedback Report

The PQRS Payment Adjustment Feedback Report provides payment adjustment information at the Medicare Taxpayer Identification Number (TIN) level, with individual-level reporting by National Provider Identifier (NPI), for each EP who reported quality measures data under the TIN for services furnished during the reporting period (January 1, 2015 - December 31, 2015).

#### • PQRS Payment Adjustment Measure Performance Detail Report

The PQRS Payment Adjustment Measure Performance Detail Report provides NPI-level performance information for an EP who reported quality measures data during the reporting period (January 1, 2015-December 31, 2015).

For more information on PQRS or the payment adjustment, visit the PQRS webpage at <u>https://www.cms.gov/Medicare/Quality-Initiatives-Patient-Assessment-Instruments/PQRS/index.html</u>

A User Guide for the 2015 PQRS feedback reports is also available to assist individual EPs and PQRS group practices with understanding and interpreting the 2015 PQRS feedback reports.

This Quick Reference Guide (QRG) illustrates how to access and generate the following reports:

- PQRS Payment Adjustment Feedback Report
  - Adjustment Summary
  - o Individual Adjustment Detail
  - o GPRO Adjustment Detail
- PQRS Payment Adjustment Measure Performance Detail Report
  - o Claim Measure
  - o Registry Measure
  - Measure Group Measure
  - QCDR Measure
  - EHR QRDA I Measure
  - o EHR QRDA III Measure
  - GPRO Registry Measure

- GPRO EHR QRDA I Measure
- GPRO EHR QRDA III Measure

### II. Getting Started

Authorized representatives of individual EPs and PQRS group practices can access the 2015 PQRS feedback reports at <u>https://portal.cms.gov</u> using an Enterprise Identity Management (EIDM) account with one of the following roles in the **Physician Quality and Value Programs** application:

#### For a group with 2 or more EPs (TIN with 2 or more NPIs that bill under the TIN):

- Security Official
- Group Representative

#### For an individual EP (TIN with only 1 NPI that bill under the TIN):

- Individual Practitioner
- Individual Practitioner Representative

# Having an EIDM account with one of these roles will allow you to access the Annual Quality and Resource User Reports (QRURs), Mid-year QRURs and Supplemental QRURs.

Instructions for obtaining an EIDM account are available at:

Physician Feedback Program/Value-Based Payment Modifier webpage.

- If a physician solo practitioner representative has an existing EIDM account, but not one of the individual-specific roles listed above, then ensure that the account is still active and add a role-specific Physician Quality and Value Programs role to the individual's existing EIDM account. To ensure the EIDM account is still active, please contact the QualityNet Help Desk.
- If a group does not have an authorized representative with an EIDM account, then one person representing the group must sign up for an EIDM account with the Security Official role.
- If a group has a representative with an existing EIDM account, but not one of the group-specific roles listed above, then ensure that the account is still active and add a role-specific Physician Quality and Value Programs role to that person's existing EIDM account. To ensure the EIDM account is still active, please contact the QualityNet Help Desk.

For questions about information contained in your 2015 PQRS feedback reports, setting up an EIDM account and/or resetting the EIDM password, please contact the QualityNet Help Desk:

- Monday Friday: 8:00 a.m. 8:00 p.m. Eastern Time
- Phone: (866) 288-8912 (TTY (877) 715-6222)
- Fax: (888) 329-7377
- Email: <u>qnetsupport@hcqis.org</u>

For retrieving a forgotten password, navigate to <u>https://portal.cms.gov</u>, and select the **Forgot Password** link located in the **Login to Secure Portal** section. Step-by-step instructions on how to retrieve an EIDM password are available on page 25 of the CMS Enterprise Identity Management User Guide located at the following link:

https://www.cms.gov/Research-Statistics-Data-and-Systems/CMS-Information-Technology/IACS/Downloads/IACS-EIDM-Migration-User-Guide.pdf

For questions about how to access your 2015 PQRS feedback reports or to provide feedback to CMS, please contact the Physician Value Help Desk:

- Monday Friday: 8:00 a.m. 8:00 p.m. Eastern Time
- Phone: (888) 734-6433 (press option 3); (TTY (888) 734-6563)

### III. Access the 2015 PQRS Feedback Reports

You can access 2015 PQRS feedback reports from the CMS Enterprise Portal.

| Steps                                                                                                    | Screenshots                                                                                                    |
|----------------------------------------------------------------------------------------------------|----------------------------------------------------------------------------------------------------|
| <ol> <li>Go to <u>https://portal.cms.gov</u> and select<br/>Login to CMS Secure Portal.</li> <li>Note: The CMS Enterprise Portal supports<br/>the following internet browsers:         <ul> <li>Internet Explorer 8 (without<br/>compatibility mode)</li> <li>Internet Explorer 9 (without<br/>compatibility mode)</li> <li>Internet Explorer 10 (without<br/>compatibility mode)</li> <li>Internet Explorer 10 (without<br/>compatibility mode)</li> <li>Internet Explorer 11 (without<br/>compatibility mode)</li> <li>Internet Explorer 11 (without<br/>compatibility mode)</li> <li>Mozilla Firefox</li> <li>Chrome</li> <li>Safari</li> </ul> </li> <li>Enable JavaScript and adjust any browser<br/>zoom features to ensure you are not seeing<br/>the screen in too wide of a view.</li> </ol> | Concerns of Medicare & Medicaid Services       Learn about your heathicare options       Debe & FAQs       Inmal       Inmal       Inmal         Methic Care Quality Improvement System       Provider Resources       Swerh OMS gov         CMS Portal > Welcome to CMS Portal       Provider Resources         CMS Portal > Welcome to CMS Portal       Methic Care Quality Improvement System       Provider Resources         CMS Portal > Welcome to CMS Portal       Methic CMS Portal is a gateway being offered to allow the public to access a number of systems related to Medicare Advantage, Prescription Drug, and other CMS programs.       The CMS programs.       Implicit Construction CMS Secure Portal         CMS Enterprise Portal is a gateway being offered to allow the public to access a number of systems related to Medicare and the option Drug, and other CMS programs.       Implicit Construction CMS Secure Portal         CMS Enterprise Portal is a gateway being offered to allow the public to access a number of systems related to Medicare and the option Drug, and other CMS programs.       Implicit Construction CMS Secure Portal         CMS Enterprise Portal       Medicare States Structe Registration       Implicit Construction CMS Secure Portal         CMS Enterprise Portal to Medicare and the relation of the CMS program secure to the tothe secure tothe construction of the CMS program secure tothe construction of the tothe secure tothe construction of the tothe secure tothe construction of the tothe secure tothe construction of the tothe secure tothe construction of the tothe construction of the tothe secure tothe construction of the tot |
| <ol> <li>Read Terms and Conditions and<br/>select I Accept to continue.</li> <li>Note: If you select Decline, then you will be<br/>returned to the CMS Enterprise Portal<br/>Landing screen.</li> </ol>                                                                                                    | Home About CMS Newsroom Active Meles & FAQs Benal Print                                                                                                    |

| Steps                                                                                                    | Screenshots                                                                                                    |
|----------------------------------------------------------------------------------------------------|----------------------------------------------------------------------------------------------------|
| 3. Enter the EIDM User ID information<br>and select <i>Next</i> on the Welcome to<br>CMS Enterprise Portal screen.                                                                                                    | Home About CMS Newsroom Archive   Centers for Medicare & Medicaid Services Health Care Quality Improvement System Provider Resources Velcome to CMS Enterprise Portal   User ID                                                                                                    |
| <ul> <li>4. You are directed to the Multi-Factor<br/>Authentication (MFA) process each<br/>time you log in and attempt to access<br/>the feedback reports interface.</li> <li>a. Enter the EIDM Password.</li> <li>b. Select the MFA Device Type from<br/>the drop-down menu.</li> <li>Note: You previously registered to complete<br/>the MFA process when setting up your<br/>EIDM account. Please ensure that you<br/>select the same MFA Device Type you<br/>selected when registering for the MFA<br/>process during your initial account set-up.</li> <li>c. Select Send to retrieve the<br/>Security Code.</li> <li>Note: The Send option will appear only<br/>when the following MFA Device Type is<br/>selected:</li> <li>Text Message-Short Message<br/>Service (SMS)</li> <li>Interactive Voice Response<br/>(IVR)</li> <li>Email</li> </ul> | Home       About CMS       Newsoon       Active       Image About CMS       How & FAOs       Email       Image Preter         Centers for Medicare & Medicaid Services         Health Care Quality improvement System       Provider Resources         Velocome to CMSE Enterprise Portal         Enter Security Code       Security Code is required to complete your login.         To retrieve a Security Code, please select the Phone, Computer, or E-mail that you registered as your Multi-Factor Authentication(MFA) device when you orginally requested access, from the MFA Device Type dioptown menu below.         Security Codes expire, be sure to enter your Security Code prompty.         Turable to Access Security Code using this firsk or from your help Desk, you must be first as security Code is generated. The Security Code will be send to answer your challenge questions before the Security Code? Tink. To use this link you will be directed away from this page. For security purposes, you will be prompted to answer your challenge questions before the Security Code? Tink. To use this link you will be directed away from this page. For security purposes, you will be prompted to answer your challenge questions before the Security Code? Tink. To use this link you will be directed away from this page. For security purposes, you will be prompted to answer your challenge questions before the Security Code?         You may also call your Application Heip Desk to obtain a Security Code?       The Security Code? option from the MFA Device Type diopdown menu.         Weat and the Security Code using this link or from your Help Desk, you must select the One-Time Security Code? option from t |

| Steps                                                                                                    | Screenshots                                                                                                    |
|----------------------------------------------------------------------------------------------------|----------------------------------------------------------------------------------------------------|
| 5. Select the <b>PV-PQRS</b> tab at the top of the screen and then select <i>feedback</i>                                                                                                    | ? Portal Help & FAQs 🚽 Print                                                                                                    |
| <i>reports</i> from the drop-down menu.                                                                                                    | CMS<br>GOV Enterprise Portal                                                                                                    |
|                                                                                                    | My Portal PV-PQRS<br>CMS Porta<br>Feedback Reports<br>Welc<br>Value Modifier Informal Review<br>ise Portal                                                                                                    |
|                                                                                                    | The Enterprise Portal combines and displays content and f                                                                                                    |
| <ol> <li>Select a year (2015) from the Select a<br/>Year drop-down menu.</li> </ol>                                                                                                    | Welcome to Physician Value Physician Quality Reporting Portal                                                                                                    |
| <b>Note:</b> When you select the year "2015" the<br>"Select an Action" field will be displayed.<br>Refer to Step 8 of this section for more<br>information about the " <b>Select an Action</b> "<br>field.                                                                                                    | A field with an asterisk (**) before denotes it is a required field.  *Select a Year?  *a bete Provide the Provide the Provide |
|                                                                                                    | *Select an Action Select an Action                                                                                                    |
| <ul> <li>7. Select a PQRS feedback report.</li> <li>a. Users with an Individual Practitioner<br/>or Individual Practitioner<br/>Representative role will choose<br/>between the following reports: <ul> <li>PQRS Payment Adjustment<br/>Feedback Report for Individuals</li> <li>PQRS Payment Adjustment<br/>Measure Performance Detail<br/>Report for Individuals</li> </ul> </li> </ul> | Welcome to Physician Value       2015 Annual QRUR         A field with an asterisk ( <sup>#</sup> ) befor      Table 1: Physicians and Non-Physician Eligible Professionals Identified in Your Medica         * Select a Year      Table 2. Patients and Hospital Admissions (except Medicare Spending per Beneficiary)         * Select a Report      Table 3. Per Capita Costs for All Beneficiaries         * Select an Action      Table 5. Medicare Spending Per Beneficiary (MSPB)         * Table 6. Medicare Shared Savings Program (MSSP)      Table 7. Individual Eligible Professional Performance on the 2015 PQRS Measures         2015 PQRS Feedback Reports       PQRS Payment Adjustment Feedback Report for Individuals                                                                                                    |

| Steps                                                                                                    | Screenshots                                                                                                    |
|----------------------------------------------------------------------------------------------------|----------------------------------------------------------------------------------------------------|
| <ul> <li>b. Users with a Security Official or<br/>Group Representative role will<br/>choose between the following<br/>reports: <ul> <li>PQRS Payment Adjustment<br/>Feedback Report for Groups</li> <li>PQRS Payment Adjustment<br/>Measure Performance Detail<br/>Report for Groups</li> </ul> </li> <li>Note: If you do not see the 2015 PQRS<br/>feedback report in the drop-down menu: <ul> <li>Verify that you selected 2015 from<br/>the Select a Year drop-down menu<br/>OR</li> </ul> </li> <li>Call the QualityNet Help Desk to<br/>ensure that you logged in with an<br/>EIDM account with a correct role</li> </ul> | Welcome to Physician Value       2015 Annual QRUR         A field with an asterisk (*) befor      Table 1: Physicians and Non-Physician Eligible Professionals Identified in Your Med         * Select a Year      Table 2. Patients and Hospital Admissions (except Medicare Spending per Beneficia         * Select a Year      Table 3. Per Capita Costs for All Beneficiaries         * Select a Report      Table 4. Per Capita Costs for Selected Conditions         * Select an Action      Table 5. Medicare Spending Per Beneficiary (MSPB)         • -Table 7. Individual Eligible Professional Performance on the 2015 PQRS Measures         2015 PQRS Feedback Reports         PQRS Payment Adjustment Feedback Report for Groups         PQRS Payment Adjustment Measure Performance Detail Report for Groups |
| <ol> <li>Select View Online from the Select an<br/>Action drop down menu.</li> <li>Note: The action "View Online" will allow<br/>you to view the report online in<br/>MicroStrategy. The action "Download this<br/>report in Excel format" will allow you to<br/>download the report directly to Excel. Refer<br/>to Section V for more information about<br/>downloading the report to Excel.</li> </ol>                                                                                                    | Welcome to Physician Value Physician Quality Reporting Portal         A field with an asterisk (*) before denotes it is a required field.         * Select a Year       2015         * Select a Year       2015         * Select a Report       PQRS Payment Adjustment Measure Performance Detail Report for Groups         * Select an Action       Select an Action         View Online       Download this report in Excel format                                                                                                    |

| Steps                                                                                                    | Screenshots                                                                                                    |
|----------------------------------------------------------------------------------------------------|----------------------------------------------------------------------------------------------------|
| 9. Read the <b>Attestation Message</b> and make the appropriate attestation selection.                                                                                                    | <sup>*</sup> I plan to use this data in my capacity as a:<br>(Must select one box)                                                                                                    |
| <ul> <li>a. Select <u>one</u> of the options under "<i>I</i> plan to use this data in my capacity as a:"</li> <li>b. Then, select <i>I</i> Confirm to continue.</li> <li>Note: If you select "Neither of the above or I do not know," the option to Exit to the Overview screen will be enabled.</li> </ul> | <ul> <li>HIPAA Covered Entity (CE) provider         Ineed to use this information in my work for care coordination and quality improvement purposes that fall within the first and/or second paragraphs of the HIPAA Privacy Rule definition of "Health Care Operations," and I confirm that my request constitutes the "minimum necessary" data to accomplish these purposes.     </li> <li>Business Associate (BA) of HIPAA CE(s) in accordance with a valid HIPAA Business Associate Agreement that allows us to request individually Identifiable Health Information (IIHI) for use in care coordination and quality work on behalf of the HIPAA CE(s).     </li> <li>Ineed to use this information in my work for care coordination and quality improvement purposes that fall within the first and/or second paragraphs of the HIPAA Privacy Rule definition of "Health Care Operations" on behalf of the HIPAA CE(s), and I confirm that my request constitutes the "minimum necessary" data to accomplish these purposes.</li> <li>Iconfirm IDecline</li> <li>Neither of the above or I do not know.</li> <li>Please contact the Physician Value Help Desk at 1-888-734-6433 if you need further assistance.</li> </ul> |
|                                                                                                    | THE CONCEASED SECON                                                                                                    |

| Steps                                                                                                    | Screenshots                                                                                                    |
|----------------------------------------------------------------------------------------------------|----------------------------------------------------------------------------------------------------|
| 10. You are now in the MicroStrategy Web<br>Platform.                                                                                                    |                                                                                                    |
| <ul> <li>Note: Depending on which report you selected, you will be prompted to select a TIN or NPI. The prompt screen shows only the TIN(s) or NPI(s) associated with your EIDM account.</li> <li>a. PQRS Payment Adjustment Feedback Report (for Individuals or Groups)</li> <li>i. Select <u>one</u> TIN from the Available TINs:</li> <li>ii. Select a TIN and either double-click the mouse or click on the arrow button to move the TIN from Available to Selected.</li> <li>iii. You can also filter the list of Available TINs by entering the name or last 4 digits of a TIN in the "Search for" field.</li> <li>Note: Select only one TIN each time you attempt to retrieve a <u>PQRS Payment</u> Adjustment Feedback Report.</li> <li>Note: For better search results, it is recommended to search by the last 4 digits of the TIN.</li> </ul> | TIN (Required)         Select a TIN         This prompt allows only one selection.         Search for:         Available:         Origination of the selection of the selection of the se |
| <b>Note:</b> TIN Prompt will only appear for the following reports:                                                                                                    |                                                                                                    |
| <ul> <li>PQRS Payment Adjustment<br/>Feedback Report (All Users)</li> <li>PQRS Payment Adjustment<br/>Measure Performance Detail<br/>Report (Group User only)</li> </ul>                                                                                                    |                                                                                                    |
| iv. Select Run Document.                                                                                                    |                                                                                                    |
| <i>Note:</i> You will need to wait several seconds while the system generates your <b>2015</b> <i>PQRS feedback report</i> .                                                                                                    |                                                                                                    |

| Steps                                                                                                    | Screenshots                                                                                 |
|----------------------------------------------------------------------------------------------------|---------------------------------------------------------------------------------------------|
| <ul> <li>PQRS Payment Adjustment<br/>Measure Performance Detail<br/>Report for Individuals</li> </ul>                                              | NPI (Required)         Please select an NPI.         This prompt allows only one selection. |
| <b>Note:</b> The NPI Prompt will only appear for users with an individual EIDM role who run this report.                                           | Search for:<br>Available:<br>Selected:<br>(none)                                            |
| i. Select <u>one</u> <b>NPI</b> from the <b>Available</b> NPIs.                                                                                    | <ul> <li>♦ 6247194977</li> <li>♦ 6445428022</li> <li>♦ 6729174185</li> </ul>                |
| <li>Select an NPI and either<br/>double-click the mouse or click<br/>on the arrow button to move the<br/>NPI from Available to Selected.</li>      | ♦ 6951670318                                                                                |
| <i>Note:</i> Select only <b>one NPI</b> each time you<br>attempt to retrieve a <u>PQRS Payment</u><br><u>Adjustment Measure Performance Detail</u> | Run Document Cancel                                                                         |
| iii. Select <i>Run Document.</i>                                                                                                    |                                                                                             |
| <i>Note:</i> You will need to wait several seconds while the system generates your <b>2015</b> <i>PQRS feedback report</i> .                       |                                                                                             |

### IV. Navigating the 2015 PQRS Feedback Reports

| Global Note                                                                                                    | Screenshot                                                                                                    |
|----------------------------------------------------------------------------------------------------|----------------------------------------------------------------------------------------------------|
| <ol> <li>Use the back arrow button on the<br/>MicroStrategy Platform Toolbar to<br/>navigate between screens when<br/>viewing your report.</li> </ol> | Image: Second Second |
| Note: Please do not use the browser's arrow buttons.                                                                                                  | Portal Help & FAQs   Print   CMSS   Enterprise Portal PV-PQRS ▼ CMS Enterprise Portal > PV-PQRS ▼ CMS Enterprise Portal > PV-PQRS > Feedback Reports   Welcome to Physician Value Physician Quality Reporting Portal   A field with an asterisk (*) before denotes it is a required field.   *Select a Year   2015   *Select a Report   PQRS Payment Adjustment Measure Performance Detail Report for Individuals   *Select an Action   View Online   * 2015 PQRS Feedback Reports - EP * > PQRS Payment Adjustment Measure Performance Detail Report                                                                                                    |

### A. PQRS Payment Adjustment Feedback Report (for Individuals or Groups)

| Steps                                                                                                    | Screenshots                                                                                                    |
|----------------------------------------------------------------------------------------------------|----------------------------------------------------------------------------------------------------|
| <ul> <li>The PQRS Payment Adjustment<br/>Feedback Report (for Individuals or<br/>Groups) contains the following sections:</li> <li>Adjustment Summary</li> <li>Individual Adjustment Detail</li> <li>GPRO Adjustment Detail</li> </ul> 1. Select any of the section tabs at the top<br>of the screen to navigate to different<br>sections of the PQRS Payment<br>Adjustment Feedback Report.                                                                                               | Adjustment Summary       Individual Adjustment Detail         2017 PHYSICIAN QUALITY REPORTING SYSTEM (PQRS) PAYMENT ADJUSTMENT FEEDBACK REPORT         FOR PROGRAM YEAR 2015         (TIN-LEVEL REPORT WITH INDIVIDUAL NPIs)                                                                                                    |
| 2. The PQRS Payment Adjustment<br>Feedback Report (for Individuals or<br>Groups) will display the message " <b>No</b><br><b>data submission available</b> " if there is<br>no data available for any tab(s).                                                                                                    | Adjustment Summary       Individual Adjustment Detail         Q017 PHYSICIAN QUALITY REPORTING SYSTEM (PQRS) PAYMENT ADJUSTMENT FEEDBACK REPORT<br>FOR PROGRAM YEAR 2015<br>(TIN-LEVEL REPORT WITH INDIVIDUAL NPIs)         PQRPQRS Payment Adjustment Participation Detail for GPRO         Tax ID Name:       QJFGTQD NSYJWSFQ RJQNHNSJ NSH         GPRO Registered Method:       Electronic Health Record (EHR) as a Group Practice         Tax ID Number:       XXXXX0421         GPRO Size (1,5,18):       2 · 24 Individual Eligible Professionals |
| <ul> <li>3. Use the commands from the drop-down menu at the top of the report to perform the following functions in the MicroStrategy Web Platform:</li> <li>Export: To export the reports follow section V. Download and View the PQRS feedback reports in Excel Format.</li> <li>Re-prompt: To run a report for a different TIN</li> <li>Zoom: Ensure that the Zoom setting in the drop-down menu is set to 100%; otherwise, the report may not appear in the correct format.</li> </ul> | Share<br>Print<br>Export<br>Create Personal View<br>Add to History List<br>Schedule Delivery to History List<br>Refresh<br>Re-prompt<br>Reset Selections<br>Zoom (100%)                                                                                                    |

# B. PQRS Payment Adjustment Measure Performance Detail Report (for Individuals and Groups)

| Steps                                                                                                    | Screenshots                                                                                                    |
|----------------------------------------------------------------------------------------------------|----------------------------------------------------------------------------------------------------|
| The PQRS Payment Adjustment Measure<br>Performance Detail Report for<br>Individuals contains the following sections<br>Claim Measure<br>Registry Measure<br>Measure Group Measure<br>QCDR Measure<br>EHR QRDA I Measure<br>EHR QRDA II Measure<br>GPRO Registry Measure<br>GPRO EHR QRDA I Measure<br>GPRO EHR QRDA II Measure                                                                                                    | Claim Measure       Registry Measure       Measure Group Measure       QCDR. Measure       EHR QRDA I Measure       EHR QRDA III Measure         PQRS TINE       Mac QMDMMMPSX & X2MUTSX, NSH:5175 V       2015 PHYSICIAN QUALITY REPORTING SYSTEM (PQRS) FEEDBACK REPORT         PQRS TINE       Mac QMDMMMPSX & X2MUTSX, NSH:5175 V       2015 PHYSICIAN QUALITY REPORTING SYSTEM (PQRS) FEEDBACK REPORT         PQRS Payment Adjustment Measure       PQRS Payment Adjustment Measure       Detail         (TIN-NPI LEVEL REPORT)       CIN-NPI LEVEL REPORT) |
| Note: All the above tabs are displayed in<br>the PQRS Payment Adjustment Measure<br>Performance Detail Report for<br>Individuals, but the three (3) GPRO tabs<br>may not display any information for users<br>with an Individual role.<br>The PQRS Payment Adjustment Measure<br>Performance Detail Report for Groups<br>contains the following sections<br>GPRO Registry Measure<br>GPRO EHR QRDA I Measure<br>GPRO EHR QRDA I Measure<br>Claim Measure<br>Registry Measure<br>Measure Group Measure                                                                                                    | GPRO Registry Measure GPRO EHR QRDA I Measure GPRO EHR QRDA III Measure 2015 PHY SICIAN QUALITY REPORTING SYSTEM (PQRS) FEEDBACK REPORT PQRS Payment Adjustment Measure Performance Detail (TIN LEVEL REPORT)                                                                                                    |
| <ul> <li>EHR QRDA I Measure</li> <li>EHR QRDA II Measure</li> <li>EHR QRDA II Measure</li> </ul> Note: All the above tabs are displayed in the PQRS Payment Adjustment Measure Performance Detail Report for Groups, but the six (6) tabs for individual users may not display any information for users with Group role. Note: Due to a spacing limitation in this document the nine (9) tabs that will display at the top of this report are split into two (2) images for the purposes of this example 1. Select any of the section tabs at the top of the screen to navigate to different sections of the PQRS Payment Detail Report. |                                                                                                    |

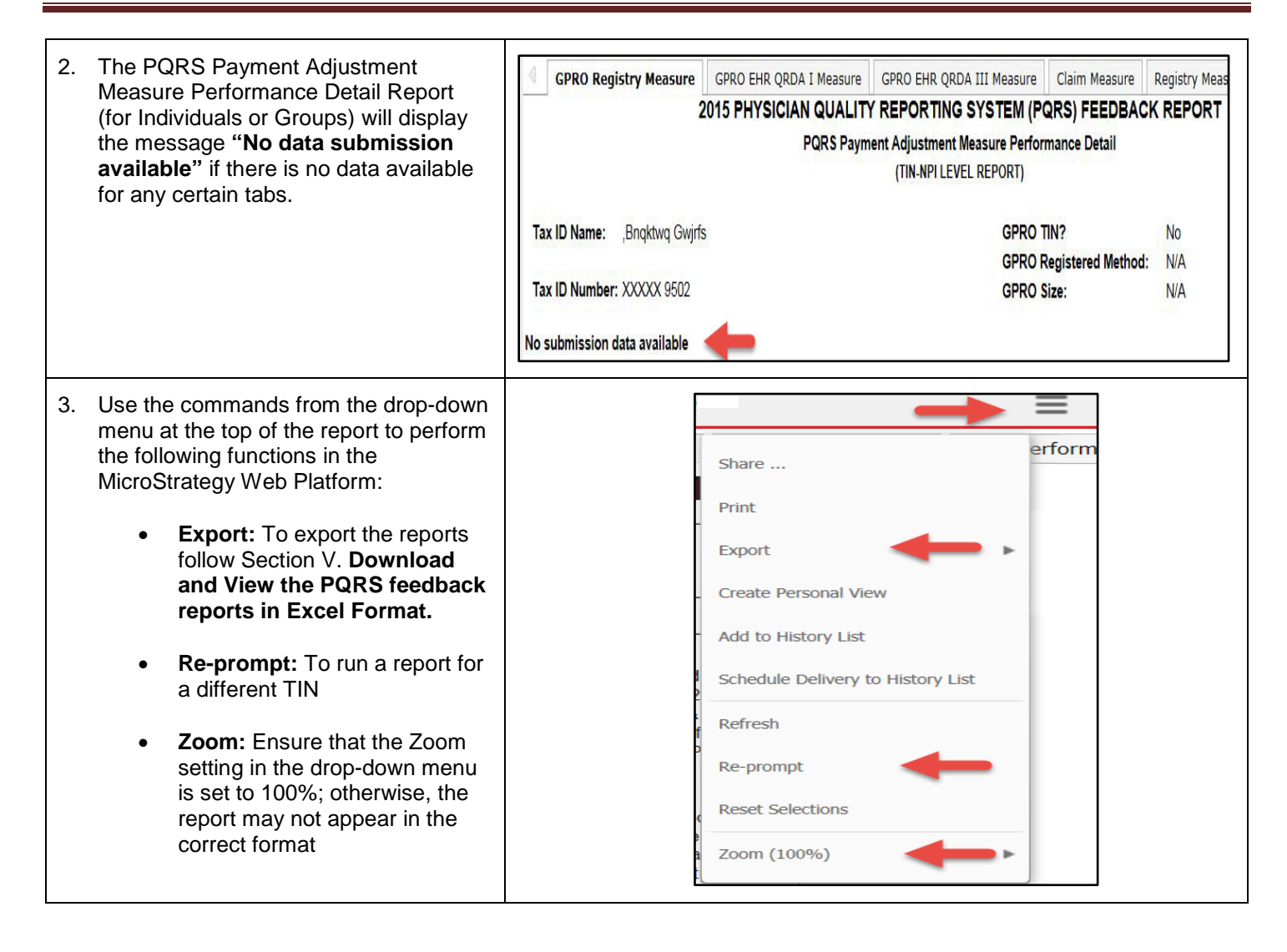

### V. Download the PQRS Feedback Reports in Excel Format

There are two options for downloading the PQRS feedback reports to Excel:

- Using the MicroStrategy Toolbar use this function to download the report after you have chosen the "View Online" option from "Select an Action."
- Using the "Select an Action" feature on the reports portal use this function to download the report to Excel without generating the report online in MicroStrategy.

#### A. Download a PQRS feedback report to Excel Using the MicroStrategy Toolbar

| Steps                                                                                                    | Screenshots                                                                                                    |
|----------------------------------------------------------------------------------------------------|----------------------------------------------------------------------------------------------------|
| <ol> <li>Select the <i>Export</i> button on the<br/>MicroStrategy Platform toolbar and<br/>then select <i>Excel</i>.</li> <li>Note: Selecting the <i>Excel</i> option will<br/>display an <i>Export Option</i> menu in a new<br/>window.</li> </ol>                                                                                                    | Share   Export   Excel   Create Personal View   Add to History List   Schedule Delivery to History List   Refresh   Re-prompt   Reset Selections   Zoom (100%) |
| <ol> <li>Select one (1) of the following options to determine the content of the exported report:         <ul> <li><i>All Sheets.</i> Select this option to export the information displayed in all tabs included in the report to the Excel file.</li> <li><i>Current Sheet.</i> Select this option to export only the information displayed on the active report tab to the Excel file.</li> <li><i>Expand Page-by</i> (check box). Select this option to have each section of the report displayed in a separate tab.</li> </ul> </li> <li>Note: By default, the export option is on <i>All Sheets</i> and the <i>Expand Page-by</i> check box, each section of the report will be displayed in a single tab.</li> </ol> | Export Options     All Sheets <ul> <li>Expand Page-by</li> </ul> OK   Cancel                                                                                   |

| Steps                                                                                                    | Screenshots                                                                                                    |  |  |  |  |  |  |  |  |  |
|----------------------------------------------------------------------------------------------------|----------------------------------------------------------------------------------------------------|--|--|--|--|--|--|--|--|--|
| 3. Select <u>one (1)</u> of the following options:                                                                                                    | Internet Explorer                                                                                                    |  |  |  |  |  |  |  |  |  |
| • <b>Open</b> . This will open the PQRS<br>Payment Adjustment Feedback<br>Report in Excel. The file will open in<br>Excel and will not be automatically<br>saved.                                     | What do you want to do with PQRS Payment<br>Adjustment Feedback Report.xlsx?<br>From: portaldev.cms.cmstest                                                                                                    |  |  |  |  |  |  |  |  |  |
| • <b>Save</b> . The file will be saved in Excel format in the Downloads folder on your computer.                                                                                                    | Open<br>The file won't be saved automatically.                                                                                                    |  |  |  |  |  |  |  |  |  |
| • Save As. You will be prompted with a Save As window on which you can choose the location where you would like to save the file.                                                                     | <ul> <li>Save</li> <li>Save as</li> </ul>                                                                                                    |  |  |  |  |  |  |  |  |  |
|                                                                                                    | Cancel                                                                                                    |  |  |  |  |  |  |  |  |  |
| <ul> <li>4. The PQRS Payment Adjustment<br/>Feedback Report is exported to Excel<br/>format.</li> <li>Note: Use the Microsoft Excel toolbar<br/>features to Save and/or Print the selected</li> </ul> | Image: Second Second                                                                                                    |  |  |  |  |  |  |  |  |  |
| report.<br><b>Note:</b> All the tabs in the Report will be<br>exported to the Excel file.                                                                                                    | A B C D E F G H I J K L M N O P Q R<br>2 2017 PHYSICIAN QUALITY REPORTING SYSTEM (PORS) PAYMENT ADJUSTNENT FEEDBACK REPORT<br>FOR PROGRAM TEAR 2015<br>0701 LEPEROPROTING INVESSION                                                                                                    |  |  |  |  |  |  |  |  |  |
| <b>Note:</b> Exported cells may look truncated.<br>Please expand the cells to view the whole<br>content.                                                                                              | 5         PQRS Payment Adjustment Summary           6         7           7         Tax ID Name:           FXDNVZX H2NSNHC, NSH.         GPRO TIN?           Yes         GPRO Registered Method:           8         GPRO Registered Method:           9         Tax ID Number:           X000V4775         GPRO Size:           100 or More Individue Eligible Professionals                                                                                                    |  |  |  |  |  |  |  |  |  |
|                                                                                                    | IT Exempt from 2017<br>PORS Payment<br>Adjustment<br>Adjustm |  |  |  |  |  |  |  |  |  |
|                                                                                                    | 12 0002115326 Fird Polyins Physical Therapist NVA \$25,200.01 No Yes Institutent number and type of measures were No No No                                                                                                    |  |  |  |  |  |  |  |  |  |
|                                                                                                    | 13 OLZZ102CD Kytol Ulymbind Gynecology IVIA \$4,743.57 No Yes reported No No No No No No No No No No No No No                                                                                                    |  |  |  |  |  |  |  |  |  |
|                                                                                                    | 🛙 🗘 🛏 Adjustment Summary / Individual Adjustment Detal / (200 Adjustment Detal / (200 Adjustment De                                                                                                    |  |  |  |  |  |  |  |  |  |

### B. Download a PQRS feedback report from the Portal Using Select an Action

| Steps                                                                                                    | Screenshots                                                                                                    |  |  |  |  |  |
|----------------------------------------------------------------------------------------------------|----------------------------------------------------------------------------------------------------|--|--|--|--|--|
| <ol> <li>Select the year (2015) from the Select<br/>a Year drop-down menu and then<br/>select one of the PQRS feedback<br/>reports.</li> <li>Choose the option to 'Download<br/>this report in Excel Format'.</li> </ol> | Welcome to Physician Value Physician Quality Reporting Portal         A field with an asterisk (*) before denotes it is a required field.         **Select a Year?       2015         **Select a Report       PQRS Payment Adjustment Measure Performance Detail Report for Groups         **Select an Action       Select an Action         Select an Action       Select an Action         View Online       Download this report in Excel format                                                                                                    |  |  |  |  |  |
| <ul> <li>Select one TIN or NPI (depending on which report you choose) from the Available TINs/NPIs.</li> <li>Select <i>Export</i>.</li> </ul>                                                                            | Welcome to Physician Value Physician Quality Reporting Portal         A. field with an asterick (*) before denotes it is a required field.         * Select a Your       2015         * Select a Your       2015         * Select a Neport       PQRS Payment Adjustment Feedback Report for Groups         * Select an Action       Download this report in Escel form         TIN (Required)       Choose elements of TDk.         This promet allows only one selection.       Select for:         Select for:       Image: Select an Action         PAQDEX/YS KERNOD RDQNENES INSH-7264       Image: Selected:         PAQUEX/YS KERNOD RDQNENES INSH-7264       Image: Selected:         PAQUEX/YS KERNOD RDQNENES INSH-7264       Image: Selected:         Image: PAQUEX/YS KERNOD RDQNENES INSH-7264       Image: Selected:         Image: PAQUEX/YS KERNOD RDQNENES INSH-7264       Image: Selected:         Image: PAQUEX/YS KERNOD RDQNENES INSH-7264       Image: Selected:         Image: PAQUEX/YS KERNOD RDQNENES INSH-7264       Image: Selected:         Image: PAQUEX/YS KERNOD RDQNENES INSH-7264       Image: Selected:         Image: PAQUEX/YS KERNOD RDQNENES INSH-7264       Image: Selected:         Image: PAQUEX/YS KERNOD RDQNENES INSH-7264       Image: Selected:         Image: PAQUEX/YS KERNOD RDQNENES INSH-7264       Image: Selected:         Imag |  |  |  |  |  |

| Steps                                                                                                    | Screenshots                                                                                                    |                                                                                                    |                                                                                                    |                                                                                                    |                                                                                                    |                                                                                                    |                                                                                                    |                   |             |                           |      |
|----------------------------------------------------------------------------------------------------|----------------------------------------------------------------------------------------------------|----------------------------------------------------------------------------------------------------|----------------------------------------------------------------------------------------------------|----------------------------------------------------------------------------------------------------|----------------------------------------------------------------------------------------------------|----------------------------------------------------------------------------------------------------|----------------------------------------------------------------------------------------------------|-------------------|-------------|---------------------------|------|
| <ol> <li>The PQRS feedback report is exported to Excel format.</li> <li>Note: Use the Microsoft Excel toolbar features to Save and/or Print the selected report.</li> <li>Note: All the tabs in the Report will be exported to the Excel file.</li> <li>Note: Exported cells may look truncated. Please expand the cells to view the whole content.</li> </ol> | POIS Payment Adjustment Maxie Performance Detail Report 811.dxx - Moreocht Bicel         FEE       Hone       Data       Review       Org       Org |                                                                                                    |                                                                                                    |                                                                                                    |                                                                                                    |                                                                                                    |                                                                                                    |                   |             |                           |      |
|                                                                                                    | 10 Vendor Name                                                                                                    | Measure #                                                                                                    | Measure #                                                                                                    | Measure Title                                                                                                    | Reported?                                                                                                    | NQS Domain                                                                                                    | MAV Clusters (1,2)                                                                                                    | Strata Number     | Denominator | Numerator                 | E    |
|                                                                                                    | 11 Einstitssons Htopfgtwfyng<br>12 Deubterare Htopfgtwfyng                                                                                                    | 1                                                                                                    | 0059                                                                                                    | Diabetes: Hemoglobin A1c                                                                                                    | Yes                                                                                                    | Effective Clinical Care                                                                                                    | Diabetic Care                                                                                                    |                   | 3,014       | 3,014                     |      |
|                                                                                                    | 13 Prohtsons Hoofntwfyng                                                                                                    | 128                                                                                                    | 0421                                                                                                    | Preventive Care and                                                                                                    | Yes                                                                                                    | Community/Population                                                                                                    | N/A                                                                                                    | 1                 | 16,955      | 16 966                    | +    |
|                                                                                                    | 14 Brohtsons Htoofgtwfyngi                                                                                                    | 204                                                                                                    | 0058                                                                                                    | Ischemic Vascular Disease                                                                                                    | Yes                                                                                                    | Effective Clinical Care                                                                                                    | N/A                                                                                                    | 1                 | 3,830       | 3,830                     |      |
|                                                                                                    | 15 Brohtsons Htopfgtwfyngi                                                                                                    | 130                                                                                                    | 0419                                                                                                    | Documentation of Current                                                                                                    | Yes                                                                                                    | Patient Safety                                                                                                    | Diabetic Care, Chronic Obstructive                                                                                                    | 1                 | 54,293      | 54,293                    |      |
|                                                                                                    | 16.     Booksons Hoogkunnal.       17.     18.       19.     IMAV indicates Measure Age       20.     ZMAY Clusters for a non-rep       21.     J When Trace-to-face encord       22.     A Performance Mean OPE       23.     Forthomace Mean OPE       24.     FWenn Performance Decord       25.     F Oxerall Reporting Rate muss 26.       26.     M       46.     M       47.     GWEN Performance Decord                                                                                                    | 225<br>spicability Vali<br>orded measure<br>ther code press<br>mance Denon<br>< Performance<br>inator = 0 (all<br>t be >= 43.50%<br>t be >= 43.50% | [ 0028<br>dation.<br>must be the s<br>inator must b<br>Denominator<br>patients were<br>6 (rounded >=<br>HR QRDA I Mo | Preventive Care and<br>iame as a reported measure fo<br>ee PQRS Payment Adjustmen<br>a> 0 (Performance Rate > 00<br>encluded) and Reporting Nume<br>stotk) for the measure to be so<br>asure CRND EHR QNDA III | Yes<br>r the measure to<br>t Participation D<br>6) for a non-inve-<br>must be > 0 (Pull P<br>rater > 0 (Null P<br>tisfactorily repo<br>Measure 2 Ga | Community/Population<br>be required for MAV (see "24<br>betail), a cross-cuting measuurs<br>res measure to be suisfaction<br>formance Rate = 100% for<br>verformance Rate = 100% for<br>ted.<br>im Mousure // Registry Mousu | Chronic Obstructive Pulmonary Disease<br>ITS Physician Quality Reporting System (7<br>emust be assistant only reported.<br>reported.<br>e will count as satisfactorily reported.<br>ref) 4 [ = = | 1 PCRS) Measure-A | 16,689      | 16,689<br>dation (MAV) Pr | oce: |

### VI. <u>Troubleshooting Browser Settings</u>

| Steps                                                                                                    | Screenshots                                                                                                    |                       |  |  |  |  |  |  |
|----------------------------------------------------------------------------------------------------|----------------------------------------------------------------------------------------------------|-----------------------|--|--|--|--|--|--|
| Troubleshooting                                                                                                    | (-) + https://www.microsoft.com/en-us/download/internet-explorer.aspx                                                                                                    |                       |  |  |  |  |  |  |
| If you are not using one of the supported<br>browsers or are having trouble viewing the<br><b>CMS Enterprise Portal</b> using Internet<br>Explorer 9:                                                                                                    | File Edit View Favorites Tools Help                                                                                                    |                       |  |  |  |  |  |  |
| <ul> <li>Ensure the browser is open,</li> <li>Press the Alt key to display the<br/>Menu bar (or right-click the<br/>Address bar and then select Menu<br/>bar).</li> <li>Select Tools on the Menu bar.</li> <li>Select Compatibility View<br/>Settings.</li> <li>Remove the CMS Enterprise Portal</li> </ul> | InPrivate Browsing Ctrl+Shift+P Enterprise Mode Turn on Tracking Protection  ✓ ActiveX Filtering Fix connection problems Reopen last browsing session Add site to Start menu                                  |                       |  |  |  |  |  |  |
| <ul> <li>web address if it appears in the Websites you've added to Compatibility View box.</li> <li>Un-check all of the boxes below Websites you've added to Compatibility View.</li> </ul>                                                                                                    | View downloads Ctrl+J<br>Pop-up Blocker<br>Manage add-ons                                                                                                    |                       |  |  |  |  |  |  |
| <ul> <li>Close the Compatibility View<br/>Settings box.</li> <li>Close the current browser session.</li> <li>Open a new browser session.</li> <li>Go to <u>https://portal.cms.gov</u> and<br/>select Login to the CMS<br/>Enterprise Portal.</li> </ul>                                                     | Compatibility View settings     Compatibility View Settings       Subscribe to this feed     Eved discovery       Windows Update     Add this website:       Performance dashboard     http://www.google.com/ | Add                   |  |  |  |  |  |  |
| <b>Note:</b> The <b>CMS Enterprise Portal</b> supports the following internet browsers:                                                                                                    | F12 Developer Tools Websites you've added to Compatibility View:                                                                                                    |                       |  |  |  |  |  |  |
| <ul> <li>Internet Explorer 8</li> <li>Internet Explorer 9</li> <li>Internet Explorer 10</li> <li>Internet Explorer 11</li> <li>Mozilla Firefox</li> <li>Chrome</li> <li>Safari</li> </ul>                                                                                                    | OneNote Linked Notes Lync add-on Send to OneNote Remove                                                                                                    | Naliove               |  |  |  |  |  |  |
|                                                                                                    | Report website problems (if displayed)                                                                                                    |                       |  |  |  |  |  |  |
|                                                                                                    | Display intranet sites in Compatbility View Use Microsoft compatbility lists Learn more by reading the Internet Explorer private                                                                              | cy statement<br>Close |  |  |  |  |  |  |